【専門医/指導医更新】マイページ更新申請手順について

 マイページにログインする。
 URL: <u>https://jscp.urupla.jp/</u> 学会ホームページ上部(右)の「マイページ」よりログイン可能です。
 [ログインに必要な項目]1)DAから始まる会員番号、2)パスワード
 \*パスワードがわからない場合は「パスワード再発行はこちら」よりリセット可能です。
 マイページご登録メールアドレス宛に「パスワード再発行 URL のご連絡」が届きます。

② TOP 画面の [資格申請] を押下する。

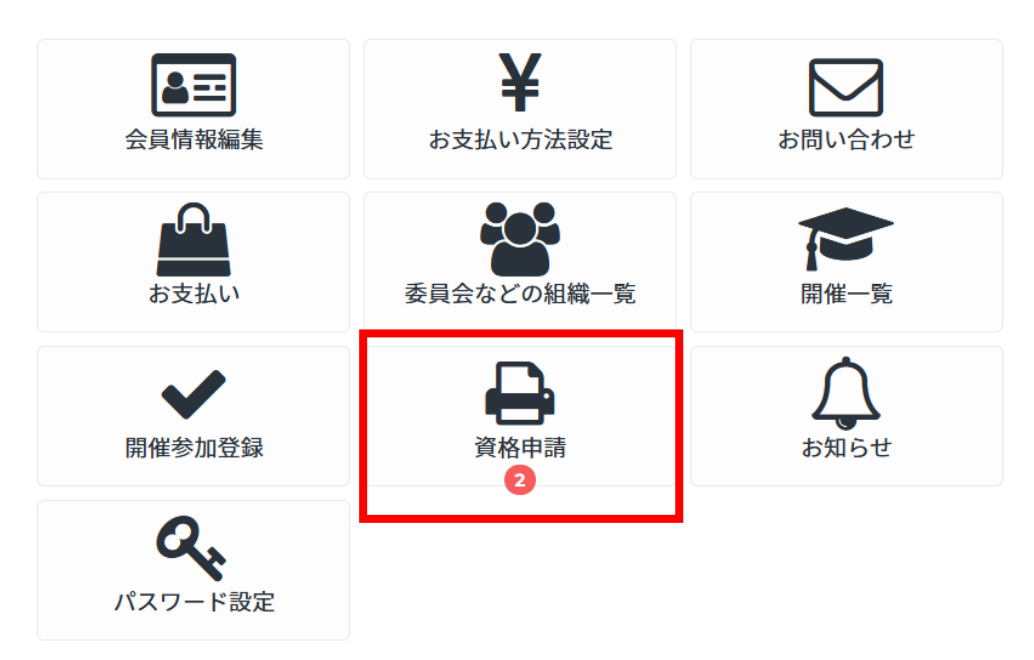

③ 更新対象の資格が表示されますので、↓して [チェックした資格の申請]を押下する。

資格申請

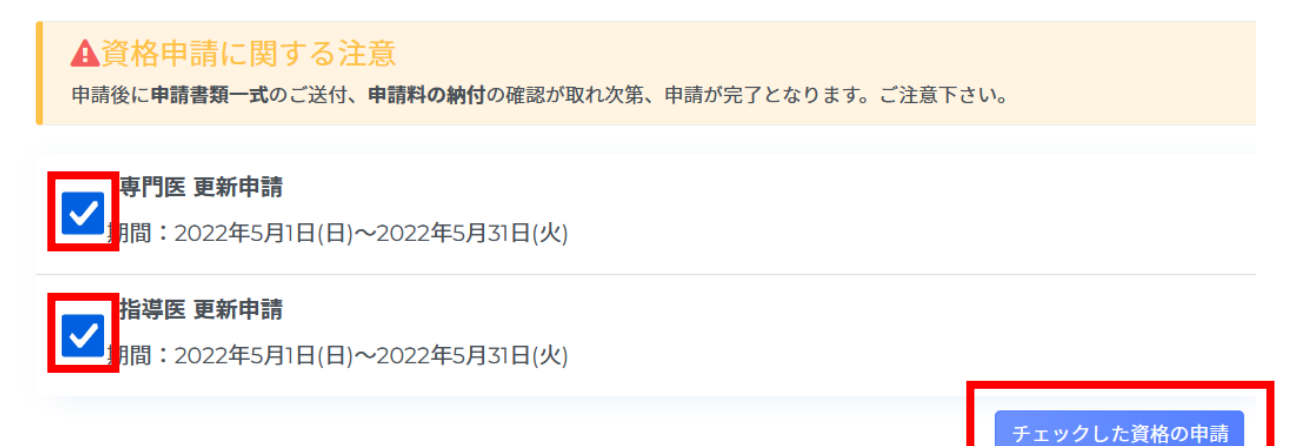

④ 保有資格の基本診療科を確認のうえ、↓して [申請]を押下する。

|                                                                                                    | 6願い致しま                                                                                                    | をご請求させて頂きます。<br>す。                                                                                                    |                                                                                  |                                                                                                    |                                                                          |                                                         |                                   |                                |
|----------------------------------------------------------------------------------------------------|----------------------------------------------------------------------------------------------------|----------------------------------------------------------------------------------------------------|----------------------------------------------------------------------------------|----------------------------------------------------------------------------------------------------|--------------------------------------------------------------------------|---------------------------------------------------------|-----------------------------------|--------------------------------|
| ▲資格申<br>・資格申請と<br>・カードでお<br>い致します。<br>・銀行振込で<br>します。<br>・申請後に申                                                                                           | 一<br>前<br>に<br>関<br>す<br>う<br>支<br>払<br>い<br>の<br>場<br>つ<br>ま<br>-<br>お<br>支<br>払<br>い<br>の<br>場<br>-<br>-<br>-<br>-<br>-<br>-<br>-<br>-<br>-<br>-<br>-<br>-<br>-                                                                                                    | <mark>トる注意</mark><br>手数料をご請求させて頂きます。<br>合、マイページ トップ画面の「お支払い<br>湯合、マイページ トップ画面の「お支打<br>のご送付、 <b>申請料の納付</b> の確認が取れ <i>为</i>                                                                                                    | ヽプロック」かり<br>ムいブロック」フ<br>x第、申請が完了                                                 | ら「お支払い」<br>から「請求書出<br>7となります。                                                                                | ボタンを押し<br>力」を行って<br>ご注意下さい。                                              | て頂き、お支<br>頂き、お振込                                        | 払いをお願<br>をお願い致                    |                                |
| 請求情報                                                                                                    |                                                                                                    |                                                                                                    |                                                                                  |                                                                                                    |                                                                          |                                                         |                                   |                                |
| 請求品目                                                                                                    |                                                                                                    |                                                                                                    |                                                                                  |                                                                                                    | 金額                                                                       |                                                         |                                   |                                |
| 専門医更新申                                                                                                    | 請手数料                                                                                                    |                                                                                                    |                                                                                  |                                                                                                    | ¥10,000                                                                  |                                                         |                                   |                                |
| 指導医更新申                                                                                                    | 請手数料                                                                                                    |                                                                                                    |                                                                                  |                                                                                                    | ¥10,000                                                                  |                                                         |                                   |                                |
|                                                                                                    |                                                                                                    | ▶ 基本診療科「肛門科                                                                                                    | (Ib)」として                                                                         | て申請します。                                                                                                    | 1                                                                        |                                                         |                                   |                                |
|                                                                                                    |                                                                                                    |                                                                                                    |                                                                                  |                                                                                                    | -                                                                        |                                                         |                                   |                                |
| <ul> <li>・現在登録さ</li> <li>・基本診療科</li> </ul>                                                                                                    | 療科に関<br>れている基本<br>が異なる場合                                                                                                    | <b>する注意</b><br>本診療科は「 <mark>肛門科(I b)」です。</mark><br>合は書面にて基本診療科の変更手続きを                                                                                                    | 行ってから申請                                                                          | 青をして下さい。                                                                                                    | 2                                                                        |                                                         |                                   |                                |
|                                                                                                    |                                                                                                    |                                                                                                    |                                                                                  |                                                                                                    |                                                                          | _                                                       |                                   |                                |
|                                                                                                    |                                                                                                    | キャンセル                                                                                                    |                                                                                  | 申請                                                                                                    |                                                                          |                                                         |                                   |                                |
| [実行] を                                                                                                    | :押下す                                                                                                    | ++>+                                                                                                    |                                                                                  | 申請                                                                                                    |                                                                          |                                                         |                                   |                                |
| [実行] を                                                                                                    | :押下す                                                                                                    | キャンセル<br>~る。                                                                                                    |                                                                                  | 申請                                                                                                    |                                                                          |                                                         |                                   |                                |
| [実行]を<br>TOP 画面下                                                                                                    | :押下す<br>部の「                                                                                                    | キャンセル<br>-る。<br><u>!</u><br>資格の申請を行<br>ょうしければ実行して、<br>東行 キャ<br>お支払い」より更新                                                                                                    | います。<br><ださい。<br>ンセル<br>申請手数                                                     | <sup>申請</sup>                                                                                                | 支払いく                                                                     | ください                                                    | ì                                 |                                |
| [実行]を<br>TOP 画面下<br>お支払い                                                                                                    | :押下す<br>部の「<br>まとめてお支払い                                                                                                    | キャンセル<br>-る。<br><u>うための申請を行</u><br>よろしければ実行してい<br>「実行」キャ<br>お支払い」より更新                                                                                                    | います。<br>(ださい。<br>シセル<br>自請手数<br>らからです                                            | <sup>申請</sup><br>(料をお)<br>もお支払い                                                                              | <b>支払い</b> く<br>い可能で                                                     | くださいす。                                                  | ℃<br>12件#                         | . 1~                           |
| [実行]を<br>TOP 画面下<br>お支払い<br><sub>請求番号</sub>                                                                                                    | :押下す<br>部の「<br>ためてお支払い<br>請求年度                                                                                                    | <ul> <li>キャンセル</li> <li>うる。         <ol> <li>資格の申請を行<br/>よろしければ実行してい<br/>(実行) キャ</li> <li>お支払い」より更新</li> <li>どち</li> <li>品目</li> </ol> </li> </ul>                                                                                                    | います。<br>(ださい。<br>ンセル<br>自請手数<br>らからです<br>支払い金額                                   | <sup>申請</sup><br>(料をおう<br>もお支払い<br>請求金額 ③                                                                    | <b>支払い</b> く<br>い可能で<br><sub>請求日</sub>                                   | 、ださい<br>す。<br><sub>支払日</sub>                            | ℃ № 12件中 お支払い                     | 、                              |
| [実行]を<br>TOP 画面下<br>お支払い<br>請求番号<br>078260 血<br>0 F33400注意項目                                                                                             | :押下す<br>部の「<br>ためてお支払い<br>請求年度<br>2021年                                                                                                    | <ul> <li>キャンセル</li> <li>る。         <ol> <li>資格の申請を行<br/>よろしければ実行して、</li> <li>変行 キャン</li> </ol> </li> <li>お支払い」より更新<br/>どち</li> <li>品目</li> <li>2022年指導医更新申請手数料 (素質)</li> </ul>                                                                                                    | います。<br>(ださい。<br>ンセル<br>申請手数<br>らからです<br><u> 支払い金額</u><br>¥0                     | <sup>申請</sup><br>(料をおう<br>もお支払い<br>請求金額 ?<br>¥10,000                                                         | <b>支払い、</b><br>、可能で<br>請 <b>求日</b><br>2022/3/10                          | ください<br>す。<br>支払日                                       | 、<br>12件中<br>お支払い<br>お支払い         | 、1~<br><b>操</b> 们<br>請求        |
| [実行]を<br>TOP 画面下<br>お支払い<br>請求番号<br>078260 血<br>0 手込Mの注意3項<br>078259 血<br>0 手込Mの注意3項                                                                     | :押下す<br>部の「<br>まとめてお支払い<br>ままなす<br>2021年<br>2021年                                                                                                    | キャンセル         うる。         (1)         資格の申請を行<br>よろしければ実行して、<br>(実行) 年せ         「お支払い」より更新         「お支払い」より更新         ごろ。         2022年指導医更新申請手数料 (未)         2022年専門医更新申請手数料 (未)                                                                                                    | います。<br>(たさい。<br>ンセル<br>申請手教<br>らからです<br>支払い金額<br>¥0<br>¥0                       | <sup>申請</sup><br>(料をおう<br>もお支払い<br>請求金額 (?)<br>¥10,000                                                       | <b>支払いく</b><br>い可能で<br>請 <b>求日</b><br>2022/3/10<br>2022/3/10             | 、ださい<br>す。<br><u>支払日</u><br>-                           | 。<br>12件中<br>お支払い<br>お支払い<br>お支払い | 、1~<br>操作<br>請求                |
| [実行]を<br>TOP 画面下<br>お支払い<br>請求番号<br>078260 血<br>078259 血<br>078259 血<br>078259 血<br>078259 血<br>078259 血<br>078259 血<br>078259 血<br>078259 血<br>071498 血 | :押下す<br>部の「<br>ためてお支払い<br>請求年度<br>2021年<br>2021年                                                                                                    | キャンセル         うる。         (1)         資格の申請を行<br>よろしければ実行して、<br>(文行) キャ         (支行) キャ         (お支払い) より更新         (2)         (2)         (2)         (2)         (2)         (2)         (2)         (2)         (2)         (2)         (2)         (2)         (2)         (2)         (2)         (2)         (2)         (2)         (2)         (2)         (2)         (2)         (2)         (2)         (2)         (2)         (2)         (2)         (2)         (2)         (2)         (2)         (2)         (2)         (2)         (3)         (4)         (4)         (5)         (4)         (5)         (5)         (5)         (5)         (5)         (5) <td< th=""><td>います。<br/>メデオル<br/>中請手数<br/>らからです<br/>支払い金額<br/>¥0<br/>¥0<br/>¥15,000</td><td><sup>申請</sup><br/>(料をおう<br/>もお支払い<br/>請求金額 ③<br/>¥10,000<br/>¥10,000</td><td><b>支払い</b>く<br/>い可能で<br/>請求日<br/>2022/3/10<br/>2022/3/10<br/>2021/12/1</td><td>、ださい<br/>す。<br/>支払日<br/>-<br/>2021/12/3</td><td>。<br/>12件年<br/>お支払い<br/>お支払い<br/>お支払い</td><td>、1~<br/><b>操们</b><br/>[請求]</td></td<> | います。<br>メデオル<br>中請手数<br>らからです<br>支払い金額<br>¥0<br>¥0<br>¥15,000                    | <sup>申請</sup><br>(料をおう<br>もお支払い<br>請求金額 ③<br>¥10,000<br>¥10,000                                              | <b>支払い</b> く<br>い可能で<br>請求日<br>2022/3/10<br>2022/3/10<br>2021/12/1       | 、ださい<br>す。<br>支払日<br>-<br>2021/12/3                     | 。<br>12件年<br>お支払い<br>お支払い<br>お支払い | 、1~<br><b>操们</b><br>[請求]       |
| [実行]を<br>TOP 画面下<br>お支払い<br>請求番号<br>078260 血<br>015以時の注意359<br>078259 血<br>071498 血<br>071498 血<br>063307 血                                              | 注押下す 許示す 許示す 許示す 第示す 第二寸 第二寸 第二寸 </td <th>キャンセル         うる。         資格の申請を行<br/>よろしければ実行してい<br/>(実行) キャ         ジお支払い」より更新         お支払い」より更新         2022年指導医更新申請手数料 (未約)         2022年専門医更新申請手数料 (未約)         会費(評議員) (支払い済)         会費(評議員) (支払い済)</th> <td>います。<br/>まさい。<br/>シセル<br/>中請手教<br/>らからです<br/><u>支払い金額</u><br/>¥0<br/>¥15,000<br/>¥15,000</td> <td><sup>申請</sup><br/>(料をおう<br/>もお支払い<br/><sup>請求金額</sup>?)<br/><sup>¥10,000</sup><br/><sup>¥15,000</sup><br/>¥15,000</td> <td>支払いく<br/>、可能で、<br/>請求日<br/>2022/3/10<br/>2022/3/10<br/>2022/12/1<br/>2020/12/1</td> <td>たさい     す。<br/>す。<br/>支払日<br/>こ<br/>2021/12/3<br/>2020/12/18</td> <td>。<br/>12件中<br/>お支払い<br/>お支払い<br/>お支払い</td> <td>、1~<br/><b>操</b>(<br/>請求<br/>(領印</td> | キャンセル         うる。         資格の申請を行<br>よろしければ実行してい<br>(実行) キャ         ジお支払い」より更新         お支払い」より更新         2022年指導医更新申請手数料 (未約)         2022年専門医更新申請手数料 (未約)         会費(評議員) (支払い済)         会費(評議員) (支払い済)                                                                                                    | います。<br>まさい。<br>シセル<br>中請手教<br>らからです<br><u>支払い金額</u><br>¥0<br>¥15,000<br>¥15,000 | <sup>申請</sup><br>(料をおう<br>もお支払い<br><sup>請求金額</sup> ?)<br><sup>¥10,000</sup><br><sup>¥15,000</sup><br>¥15,000 | 支払いく<br>、可能で、<br>請求日<br>2022/3/10<br>2022/3/10<br>2022/12/1<br>2020/12/1 | たさい     す。<br>す。<br>支払日<br>こ<br>2021/12/3<br>2020/12/18 | 。<br>12件中<br>お支払い<br>お支払い<br>お支払い | 、1~<br><b>操</b> (<br>請求<br>(領印 |

\*お支払方法はクレジットカード支払い、もしくは銀行振込となります。

⑦ HPより「更新申請書」をダウンロード・ご記入のうえ、事務局宛に送付ください。
 (学会ホームページ > 専門医制度 > 専門医/指導医更新)